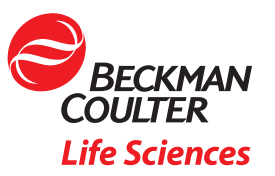

# MET ONE 3400+ LDAP & Active Directory connection Guide Revision C

# 1. Revision History

| Revision | Date of last Revision | Reason for Change                                |
|----------|-----------------------|--------------------------------------------------|
| A        | 29-APR-2021           | Created initial document                         |
| В        | 02-JUN-2021           | Added info about case sensitive group names to 5 |
| С        | 17-NOV-2021           | Changed explanation for TLS ON/OFF in section 5  |

## 2. Preface

This document describes the steps necessary to connect the MET ONE 3400+ to a network using Lightweight Active Directory (LDAP) and Microsoft Active Directory. After the connection is established, you will be able to logon via the WebGUI and the local interface of the MET ONE 3400+ with domain credentials, which are mapped to one of the three roles in the MET ONE 3400+: Admin, Manager, Technician.

## 3. Requirements

In order to successfully connect, the following requirements must be met:

- MET ONE 3400+ should be running version 1.0.13 or above
- MET ONE 3400+ must be connected via Wifi or cable to the local network
- Port 636 on the designated or local Windows Domain Controller (DC) must be reachable from the MET ONE 3400+
- Active Directory (AD) must be set up for encrypted LDAP (LDAPS). [Steps necessary are explained in this guide]
- LDAPS requires the issuing of a certificate for the DC, which can either be done from an internal or 3rd party Certification Authority (CA). Also, you will need to export the public key from the mentioned certificate and import it as an \*.CER file into the MET ONE 3400+. The used certificate must be valid for Server Authentication, so it must contain the "Extended Usage OID" 1.3.6.1.5.5.7.3.1 [Steps necessary are explained in this guide]
- You will need the Fully Qualified Domain Name (FQDN) of DC and the name of the Windows Domain.
- A minimum of one AD group (should include one or more users) which will be mapped to either Admin, Manager or Technician role on the MET ONE 3400+

## 4. Active Directory Configuration

### 4.1 LDAPS

If LDAPS is already deployed for AD you can skip this paragraph and jump to 4.2.

In order to enable LDAPS you'll need to issue a certificate for the DC. This can be done using an internal CA which is the scenario explained here. I assume that the CA is already deployed; instructions for this are beyond the scope of this guide. If you cannot use an internal CA then you'll have to request a certificate from a 3rd party CA, which is also beyond the scope of this guide.

#### 4.1.1 Create Certificate Template

Log on to the CA Management console and right click on "Templates", choose "Manage".

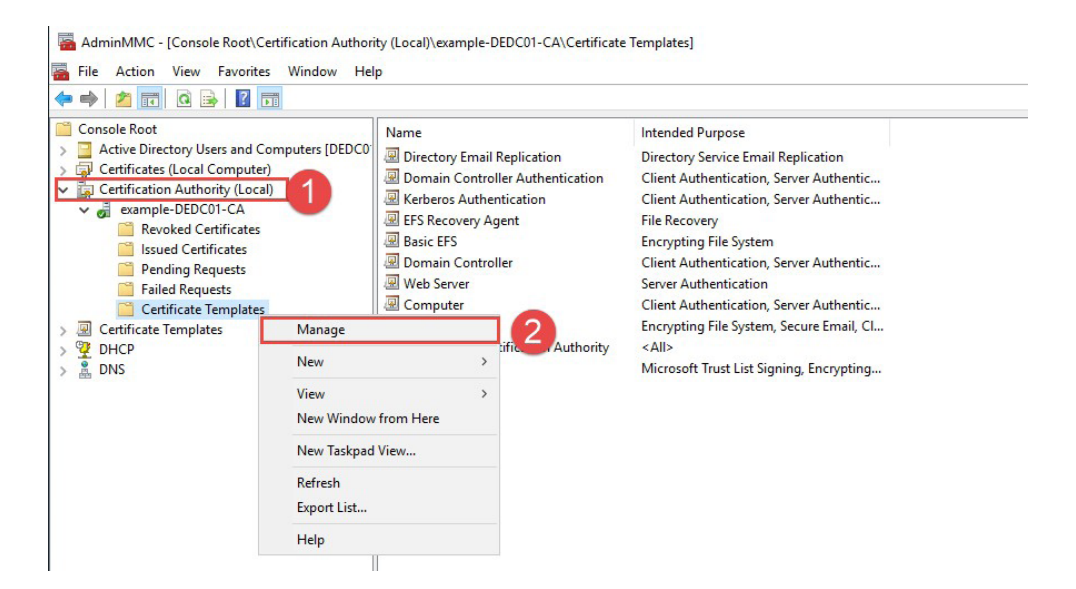

Right click "Kerberos Authentication" and choose "Duplicate Template".

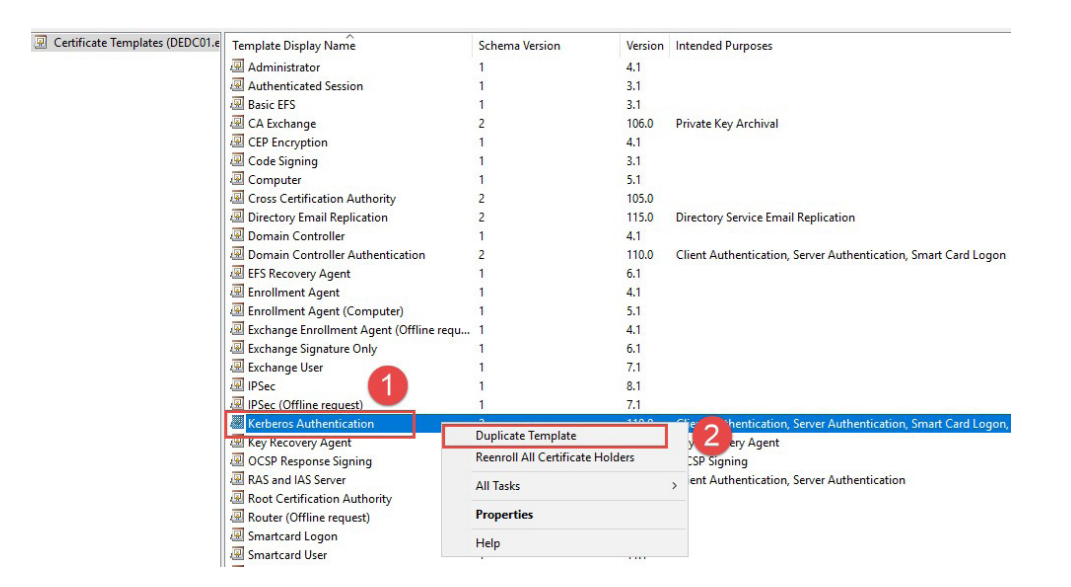

Configure the Template according to the following screenshots; at the end click "Apply" and "Ok" to save the settings:

| Jubject              | Vame                                      | Sen                     | ver          | Issuance R         | equirements    |
|----------------------|-------------------------------------------|-------------------------|--------------|--------------------|----------------|
| Superse              | ded Templa                                | ates                    | Exte         | ensions            | Security       |
| mpatibility          | General                                   | Request                 | Handling     | Cryptography       | Key Attestatio |
| Show re              | sulting char<br>lity Settings             | nges                    |              |                    |                |
| Certificat           | ion Authorit                              | y                       |              | -0                 |                |
| Window               | s Server 2                                | 003                     |              | × (1)              |                |
|                      |                                           |                         |              | -                  |                |
| Certificat           | e recinient                               |                         |              |                    |                |
| Certificat           | e recipient                               |                         |              |                    |                |
| Certificat<br>Window | e recipient<br>s XP / Ser                 | ver 2003                |              | 22                 |                |
| Certificat<br>Window | e recipient<br>s XP / Ser                 | ver 2003                |              | 2                  |                |
| Certificat           | e recipient<br>s XP / Ser                 | ver 2003                |              | 2                  |                |
| Certificat           | e recipient<br>s XP / Ser                 | ver 2003                |              | 2                  |                |
| Certificat           | e recipient<br>s XP / Ser                 | ver 2003                |              | 2                  |                |
| Certificat<br>Window | e recipient<br>s XP / Ser<br>ngs may not  | ver 2003<br>t prevent e | arlier opera | ating systems from | m using this   |
| Certificat<br>Window | e recipient<br>s XP / Ser<br>ngs may not  | ver 2003<br>t prevent e | arlier opera | ating systems from | m using this   |
| Certificat<br>Window | e recipient<br>is XP / Ser<br>ngs may not | ver 2003<br>t prevent e | arlier opera | ating systems from | m using this   |

| Subject Na                                                                             |                                          |           |                  |                                            |                  |
|----------------------------------------------------------------------------------------|------------------------------------------|-----------|------------------|--------------------------------------------|------------------|
|                                                                                        | me                                       | Sen       | ver              | Issuance R                                 | equirements      |
| Supersede                                                                              | d Templa                                 | ites      | Exte             | ensions                                    | Security         |
| Compatibility                                                                          | General                                  | Request   | Handling         | Cryptography                               | Key Attation     |
| Template displ                                                                         | lay name:                                |           |                  |                                            |                  |
| LDAPoverSS                                                                             | L                                        |           |                  |                                            |                  |
| Template nam<br>LDAPoverSS<br>2<br>Validity period:<br>1 years<br>Publish ce<br>Do not | e:<br>L<br>s ~<br>licate in<br>autou tio | Active Di | 3<br>Renewa<br>6 | I period:<br>weeks ∨<br>cate certificate e | exists in Active |
| Sele                                                                                   | ct de                                    | esire     | d val            | idity pe                                   | riod             |

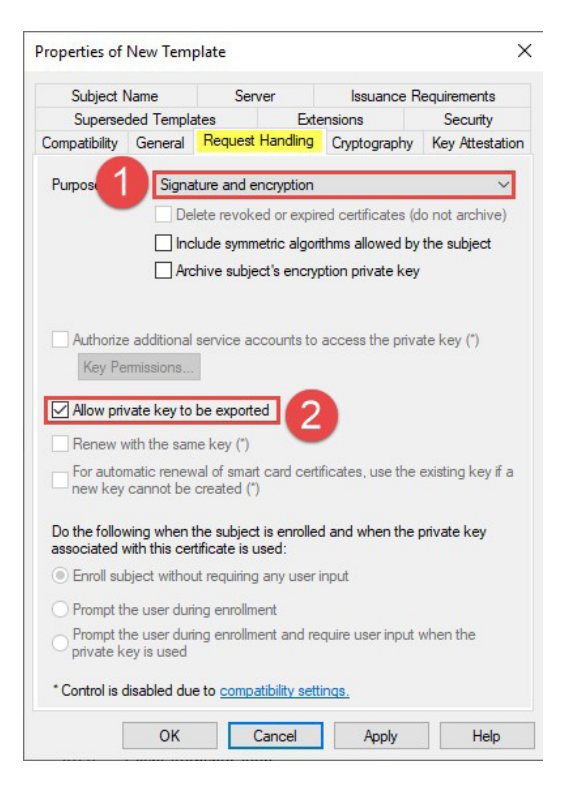

| Subject Name                                                                                 | Subject Name Serve                              |                                                    | r Issuar                                |         | ice Requirements |  |
|----------------------------------------------------------------------------------------------|-------------------------------------------------|----------------------------------------------------|-----------------------------------------|---------|------------------|--|
| Compatibility General                                                                        | Request                                         | Handling                                           | Crypt                                   | ography | Key Attestatio   |  |
| Superseded Templa                                                                            | ates                                            | Exte                                               | ensions                                 |         | Security         |  |
| Group or user names:                                                                         |                                                 |                                                    |                                         |         |                  |  |
| Administrator<br>Administrator<br>Domain Admins (E<br>Domain Controller<br>Enterprise Admins | nly Domain<br>XAMPLE\I<br>s (EXAMPL<br>(EXAMPLE | Controller<br>Domain Ac<br>E\Domair<br>E\Enterpris | rs (EXA<br>dmins)<br>n Contro<br>se Adm | MPLE E  | nterprise Re     |  |
| SE ENTERPRISE DO                                                                             | MAIN CON                                        | NTROLLE                                            | RS                                      |         |                  |  |
| Pemissions for Domain                                                                        | OMAIN CON                                       |                                                    | Add                                     | Allow   | Remove<br>Deny   |  |
| Permissions for Domain                                                                       | Controllers                                     |                                                    | Add                                     | Allow   | Remove<br>Deny   |  |
| Permissions for Domain Full Control Read                                                     | Controllers                                     |                                                    | Add                                     | Allow   | Remove<br>Deny   |  |
| Permissions for Domain<br>Full Control<br>Read<br>Write                                      | Controllers                                     |                                                    | Add                                     | Allow   | Remove           |  |
| Permissions for Domain<br>Full Control<br>Read<br>Write<br>Enroll<br>Autoenroll              | Controllers                                     |                                                    | Add                                     | Allow   | Remove<br>Deny   |  |

| Compatibility Ge                                    | eneral                            | Request                   | Handling         | Cryptography    | Key Attestation |
|-----------------------------------------------------|-----------------------------------|---------------------------|------------------|-----------------|-----------------|
| Superseded                                          | Templat                           | es                        | Exte             | ensions         | Security        |
| Subject Nam                                         | e                                 | Ser                       | ver              | Issuance R      | equirements     |
| Build from thi                                      | requests                          | Director                  | v informatio     | n               | uloenroiimeni   |
| Select this op<br>simplify certific<br>Subject name | tion to e<br>cate adm             | nforce co<br>ninistration | onsistency<br>n. | among subject n | ames and to     |
| None                                                |                                   |                           |                  |                 | $\sim$          |
| Include this ir<br>E-mail nar                       | nformation<br>ne<br>e<br>ipal nam | in alten                  | nate subjec      | st name:        |                 |
| User princ                                          | incipal n                         | iame (SP                  | N) (2            | 2               |                 |

Close the "Certificate Templates Console" and return to the "Certificate Authority Console".

Right click "Certificate Templates" and select "New  $\rightarrow$  Certificate Template to Issue".

| • 🔿 📶 🖬 🖬 🖬 🖬                                                                                                    |                           |                                                                                                    |                                                          |                                                                                                    |
|----------------------------------------------------------------------------------------------------|---------------------------|----------------------------------------------------------------------------------------------------|----------------------------------------------------------|----------------------------------------------------------------------------------------------------|
| <ul> <li>Console Root</li> <li>Active Directory Users and Co</li> <li>Certificates (Local Computer)</li> <li>Certification Authority (Local</li> <li>example-DEDC01-CA</li> <li>Revoked Certificates</li> <li>Issued Certificates</li> <li>Pending Requests</li> <li>Failed Requests</li> <li>Certificate Templater</li> </ul> | Manage                    | Name<br>Directory Email R<br>Comain Controll<br>Kerberos Autheni<br>EFS Recovery Agi<br>Basic EFS<br>Domain Controll<br>Web Server<br>Computer | eplication<br>er Authentication<br>tication<br>ent<br>er | Intended Purpose<br>Directory Service Email Replication<br>Client Authentication, Server Authentic<br>File Recovery<br>Encrypting File System<br>Client Authentication, Server Authentic<br>Server Authentication<br>Client Authentication, Server Authentic<br>Encrypting File System, Secure Email, Cl |
| CHCP<br>B DNS                                                                                                    | New<br>View<br>New Window | Certificate To     Nindow from Here                                                                                                    |                                                          | nplate to Issue                                                                                                    |
|                                                                                                    | New Taskpad View          |                                                                                                    |                                                          |                                                                                                    |
|                                                                                                    | Refresh<br>Export List    | Refresh<br>Export List<br>Help                                                                                                    |                                                          |                                                                                                    |
|                                                                                                    | Help                      |                                                                                                    |                                                          |                                                                                                    |
|                                                                                                    |                           |                                                                                                    |                                                          |                                                                                                    |
|                                                                                                    |                           |                                                                                                    |                                                          |                                                                                                    |

Choose the created Template "LDAPoverSSL" and confirm with "OK".

| lect one Certificate Template to enable<br>te: If a certificate template that was re<br>ormation about this template has been<br>of the certificate templates in the orga<br>r more information, see <u>Certificate</u> | e on this Certification Authority.<br>cently created does not appear on this list, you may need to wait until<br>replicated to all domain controllers.<br>nization may not be available to your CA.<br>E Template Concepts. |
|----------------------------------------------------------------------------------------------------|----------------------------------------------------------------------------------------------------|
| lame                                                                                                    | Intended Purpose                                                                                                    |
| IPSec                                                                                                    | IP security IKE intermediate                                                                                                    |
| IPSec (Offline request)                                                                                                    | IP security IKE intermediate                                                                                                    |
| Key Recovery Agent                                                                                                    | Key Recovery Agent                                                                                                    |
| LDAPoverSSL                                                                                                    | KDC Authentication, Smart Card Logon, Server Authentication                                                                                                    |
| OCSP Response Signing                                                                                                    | UCSP Signing                                                                                                    |
| RAS and IAS Server                                                                                                    | Client Authentication, Server Authentication                                                                                                    |
| Router (Offline request)                                                                                                    | Client Authentication                                                                                                    |
| Smartcard Logon                                                                                                    | Client Authentication, Smart Card Logon                                                                                                    |
| Smartcard User                                                                                                    | Secure Email, Client Authentication, Smart Card Logon                                                                                                    |
| 7 - C - C - C - C - C - C - C - C - C -                                                                                                    |                                                                                                    |

### 4.1.2 Issue certificate to DC

Open the "Certificates Console" for the local computer on the DC and right click on "Certificates," then choose "All Tasks  $\rightarrow$  Request a New Certificate...".

| (=                                                                                                    |                                                                                             |                             |                                                     |
|----------------------------------------------------------------------------------------------------|---------------------------------------------------------------------------------------------|-----------------------------|-----------------------------------------------------|
| Console Root           Console Root           Active Directory Users           Q           Certificates (Local Convertional Convertiona Convertiona Convertional Convertiona Convertiona Co | and Computer)<br>DEDC0<br>Computer)<br>DEDC0<br>Computer)<br>DEDC0<br>Computer)<br>Computer | .example.com<br>e-DEDC01-CA | Issued By<br>example-DEDC01-CA<br>example-DEDC01-CA |
| Certificates Trusted Root C                                                                                                    | All Tasks >                                                                                 | Request New Certif          | icate 🥑                                             |
| >      Enterprise Trus     Trus     Trusted Publist                                                                                                    | View >                                                                                      | Import<br>Advanced Operatio | ns >                                                |
| > Cuntrusted Cert                                                                                                    | New Taskpad View                                                                            |                             |                                                     |
| Trusted People Client Authent                                                                                                    | Refresh<br>Export List                                                                      |                             |                                                     |
| > 2 Preview Build F > 2 Test Roots                                                                                                    | Help                                                                                        |                             |                                                     |
| >      Remote Desktop     >      Certificate Enrollm     >      Smart Card Truste                                                                                                    | nent Requests<br>d Roots                                                                    |                             |                                                     |

| re You Begin                                                                                                    |                              |           |        |
|----------------------------------------------------------------------------------------------------|------------------------------|-----------|--------|
| ollowing steps will help you install certificates, which are digital creder<br>orks, protect content, establish identity, and do other security-related t | ntials used to con<br>tasks. | nect to w | ireles |
| e requesting a certificate, verify the following:                                                                                                    |                              |           |        |
| computer is connected to the network<br>ave credentials that can be used to verify your right to obtain the certi                                         | ificate                      |           |        |
|                                                                                                    |                              |           |        |
|                                                                                                    |                              |           |        |
|                                                                                                    |                              |           |        |

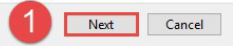

| Select Certificate Enrollment Policy                                                                                             |                                                       |
|----------------------------------------------------------------------------------------------------|-------------------------------------------------------|
| Certificate enrollment policy enables enrollment for certificat<br>Certificate enrollment policy may already be configured for y | tes based on predefined certificate templates<br>rou. |
| Configured by your administrator                                                                                                 |                                                       |
| Active Directory Enrollment Policy                                                                                               | ~                                                     |
| Configured by you                                                                                                    | Add Ne                                                |
|                                                                                                    |                                                       |

– 🗆 ×

D X

3<u>00</u>

Certificate Enrollment

#### Request Certificates

You can request the following types of certificates. Select the certificates you want to request, and then click Enroll.

| Active Directory Enrollment Policy |                       |              |
|------------------------------------|-----------------------|--------------|
| Directory Email Replication        | (i) STATUS: Available | Details 🗸    |
| Domain Controller                  | i) STATUS: Available  | Details 🗸    |
| Domain Controller Authentication   | i) STATUS: Available  | Details 🗸    |
| Kerberos Authentication            | i) STATUS: Available  | Details 🗸    |
|                                    | i) STATUS: Available  | Details 🗸    |
| Show all templates                 |                       |              |
|                                    | 2                     | Enroll Cance |

🔄 Certificate Enrollment

#### Certificate Installation Results

The following certificates have been enrolled and installed on this computer.

| LDAPoverSSL | STATUS: Succeeded | Details 🗸 |  |
|-------------|-------------------|-----------|--|
|             |                   |           |  |
|             |                   |           |  |
|             |                   |           |  |
|             |                   |           |  |

The issued certificate will now show up in the console; you can verify the template used in the column "Certificate Template".

| 🦰 Console Root                              | Issued To           | Issued By | Expirati  | Intended Purposes | Frie                                               | S., | Certificate Template |
|---------------------------------------------|---------------------|-----------|-----------|-------------------|----------------------------------------------------|-----|----------------------|
| Active Directory Users and Computers [DEDC0 | DEDC01.example.com  | example   | 4/29/2022 | Client Authentica | <n< td=""><td></td><td>Domain Controller</td></n<> |     | Domain Controller    |
| Gertificates (Local Computer)               | DEDC01.example.com  | example   | 4/29/2022 | KDC Authenticati  | <n< td=""><td></td><td>LDAPoverSSL</td></n<>       |     | LDAPoverSSL          |
| Certificates                                | 🖕 example-DEDC01-CA | example   | 4/29/2026 | <all></all>       | <n< td=""><td></td><td></td></n<>                  |     |                      |

In order to activate LDAPS you may need to reboot the DC.

#### 4.2 Export certificate

If you requested a certificate for the DC from a 3rd party CA please adjust the instructions according to your certificate name.

Open the "Certificates Console" for the local computer on the DC. Right click the issued certificate found in "Personal  $\rightarrow$  Certificates" and select "Export...".

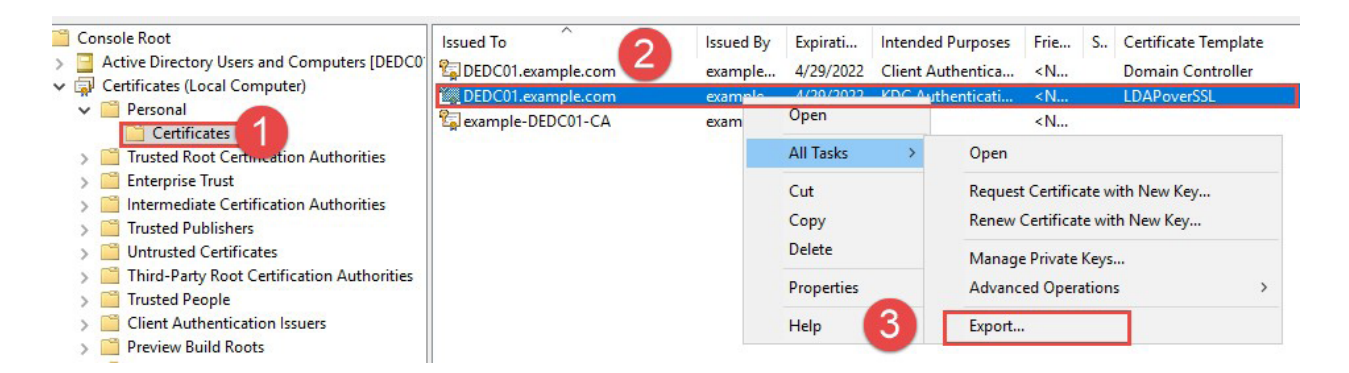

Proceed as shown in the following screenshots:

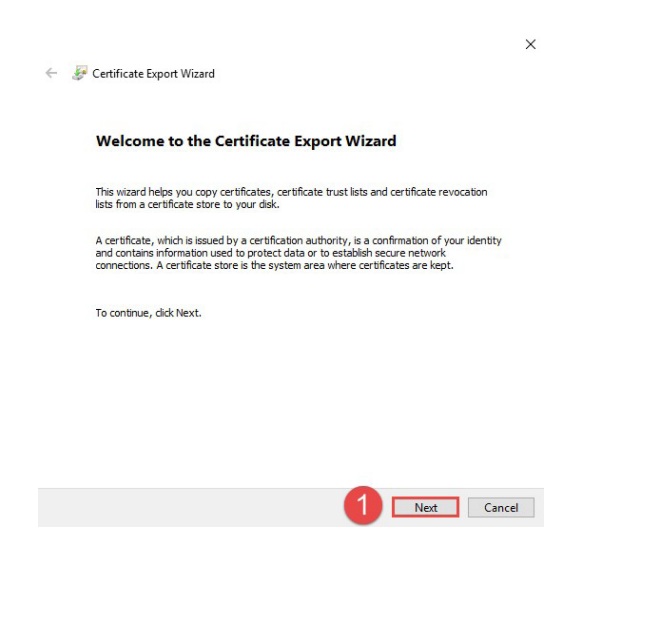

| ←             | tificate Export Wizard                                                                                                    |
|---------------|----------------------------------------------------------------------------------------------------|
| Expor<br>Y    | t Private Key<br>ou can choose to export the private key with the certificate.                                                                                                    |
|               | rivate keys are password protected. If you want to export the private key with the<br>strifficate, you must type a password on a later page.<br>o you want to export the private key with the cartificate?<br>O Yes, export the private key<br>No, do not export the private key                          |
|               | 2 Net Cancel                                                                                                    |
| ← 🛃 Cert      | tificate Export Wizard                                                                                                    |
| Export        | t File Format ertificates can be exported in a variety of file formats. elect the format you want to use:  DER encoded binary X.509 (.CER) Base-64 encoded X.509 (.CER) Cryptographic Message Syntax Standard - PKCS #7 Certificates (.P78) Claude all certificates in the certification path if possible |
|               | Personal Information Exchange -PKCS #12 (.PRX)     Include all certificates in the certification path if possible     Delete the private key if the export is successful     Export all extended properties     Enable certificate privacy     Microsoft Serialized Certificate Store (.SST)              |
|               | 2 Next Cancel                                                                                                    |
| ← 😺 Cert      | ificate Export Wizard                                                                                                    |
| File to<br>Sj | Export<br>ecofy the name of the file you want to export                                                                                                    |
| 1             | le name:<br>C:\Users\Administrator\Desktop\DEDC01.cer Browse                                                                                                    |
| -             |                                                                                                    |

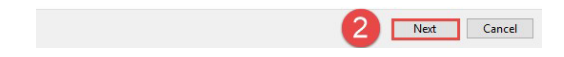

| You have successfully completed the Certification of the certification of the specified the following settings: | te Export wizard.                   |
|----------------------------------------------------------------------------------------------------|-------------------------------------|
| File Name                                                                                                    | C:\Users\Administrator\Desktop\DED( |
| Export Keys                                                                                                    | No                                  |
| Include all certificates in the certification pa                                                                | th No                               |
|                                                                                                    |                                     |
| <                                                                                                    | >                                   |

## 5. LDAP configuration MET ONE 3400+

Log on the WebGUI of the MET ONE 3400+ with an admin account via web browser (Chrome is preferred).

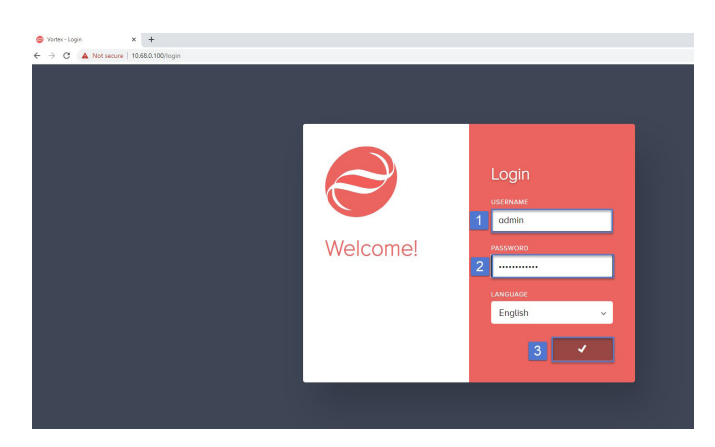

Select "Settings  $\rightarrow$  LDAP Settings" from the left column.

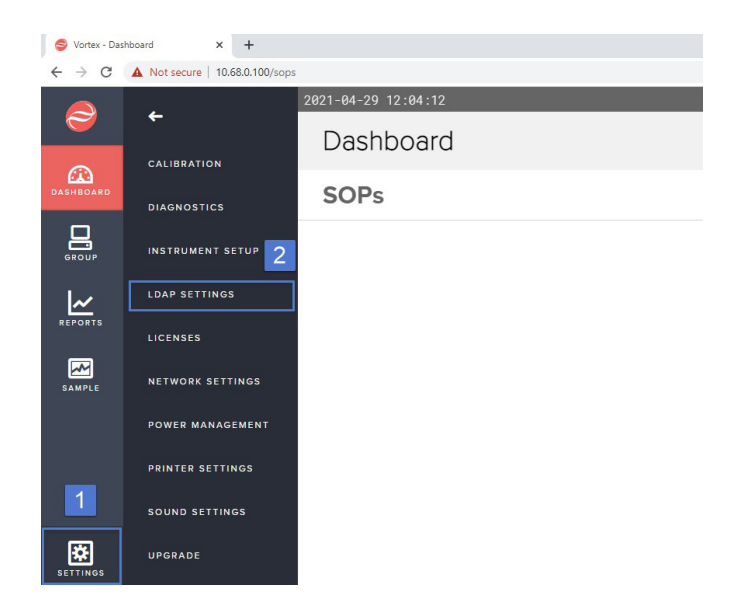

- 1. Enable LDAP Settings.
- 2. Insert FQDN of DC (e.g. server.target.com or server.low.target.com).
- 3. Insert domain name (e.g. target.com or low.target.com).
- 4. Choose \*.CER file exported in 4.2.
- 5. Switch TLS to "TLS OFF" in order to use port 636; "TLS ON" would use port 389 which is used for unencrypted traffic or encrypted traffic with LDAP START\_TLS command in MS AD.
- 6. Insert at least one AD group (**NOTE:** The AD group names are case sensitive; be sure to write them as they appear in your MS AD).
- 7. Hit "Save".

See next Page for screenshot.

| Instrument                 | MET ONE 3400- |
|----------------------------|---------------|
| LDAP Settings              |               |
| STATUS<br>LDAP OFF LDAP ON |               |
| dedc01.example.com         | comain state  |
| DEDC01.cer                 | TLS OFF       |
|                            |               |
| ADMINISTRATOR              |               |
| AA_Admin X<br>MANAGER      |               |
| AA_Manager X 6             |               |
| (AA_Technician X)          |               |
|                            |               |

A green label appears to indicate success.

| <ul> <li>Settings have been saved successfully</li> </ul> |
|-----------------------------------------------------------|
|                                                           |
| LDAP Settings                                             |
| STATUS                                                    |
| LDAP OFF COLDAP ON                                        |
| SERVER NAME                                               |
| dedc01.example.com                                        |
| CERTIFICATE                                               |
| 📩 Choose a file                                           |

## 5.1 MET ONE 3400+ login with domain credentials

If not already done, log off from the MET ONE 3400+ WebGUI and log in again using AD credentials.

- 1. USERNAME: Use the plain username **NO** AD extension (e.g. AD Logon name "testadmin@example. com" just use "testadmin")
- 2. PASSWORD: AD username's password

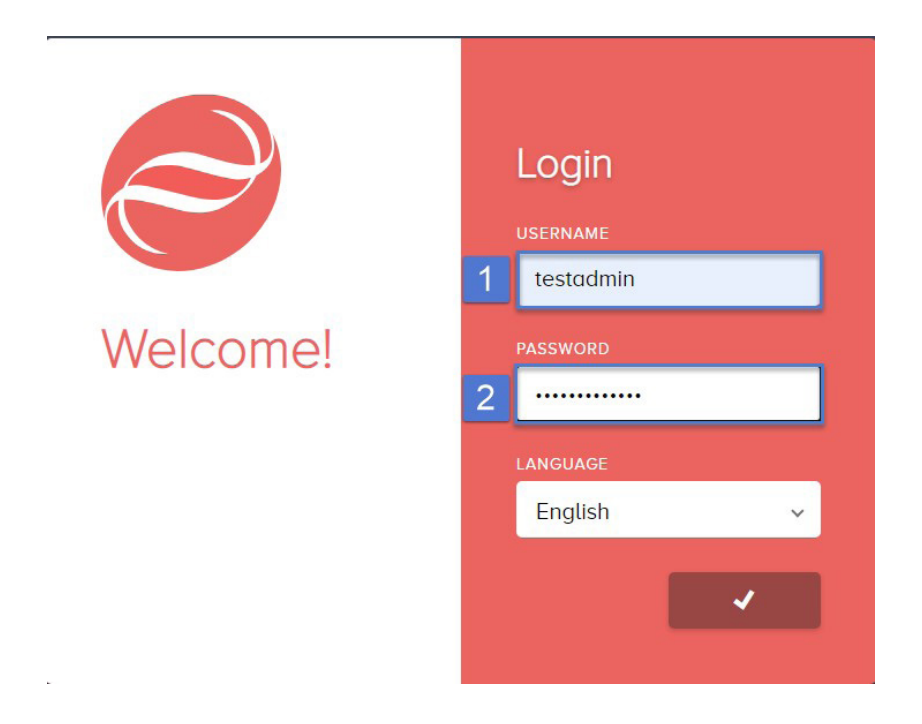

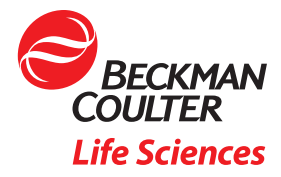

© 2022 Beckman Coulter, Inc. All rights reserved. Beckman Coulter, the stylized logo, and the Beckman Coulter product and service marks mentioned herein are trademarks or registered trademarks of Beckman Coulter, Inc. in the United States and other countries. All other marks are property of their respective owners.

For Beckman Coulter's worldwide office locations and phone numbers, please visit Contact Us at beckman.com 22.01.3814.PCC